### About the guide

- This quick start guide is for reference only. Small differences can be found in th
- user interface.
- All design and software here are subject to change without notice written.
- All trademarks and registered trademarks mentioned are
- property of their respective owners
- Visit our website or contact your local service engineer for
- more information
- If there is any doubt or controversy, consult our final explanation.

## တြများမြောက်ကြော်e Imou application

#### Step 1

IMOU

Please scan the following QR code or search "Imou" on Google Play or App Store to download and install the Imou app.

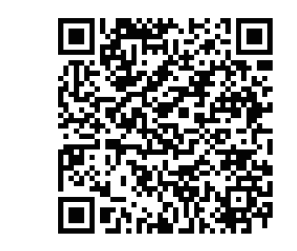

#### Step 2

Run the Imou app, and then register an account for the first use.

#### Step 3

Connect the camera to the power supply with the power adapter.

#### Step 4

Wait for the boot to finish, and then the camera indicator flashes green.

#### step 5

Connect your smartphone to your Wi-Fi network and make sure your smartphone is connected to a Wi-Fi network with 2.4 GHz band, and then perform the following operations to finish adding the camera.

| Device     |   | Scan |   | Setup     |   | Setup          |   | Setup            |
|------------|---|------|---|-----------|---|----------------|---|------------------|
| Add Device | • |      | * | WiFi Name | + | Admin password | • | Add Successfully |
| 0          |   | •    |   |           |   |                |   | Live View        |

- Note:If you have more than one camera, follow step 5 to add one. by one.
  - If the Wi-Fi network changed or the indicator status fails, please reboot the camera and then do step 5 to add it again.

## taster line gllation

Note: Make sure the mounting surface is strong enough to support at least three times the weight of the device.

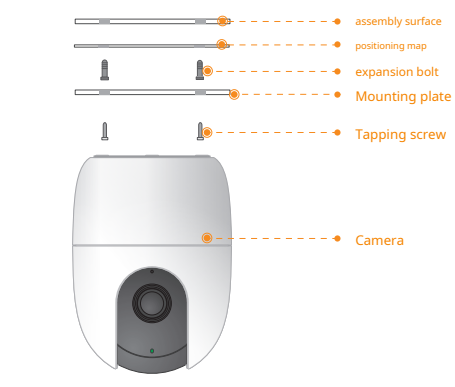

- Step 1Drill screw holes on the mounting surface like the mounting map sample, and then install expansion bolts.
- Step 2Secure the mounting plate to the mounting surface with the self tapping screws.
- Step 3Put the camera on the mounting plate, then turn it on and then adjust the lens to the ideal angle.

# Packing List

## fot and the camera

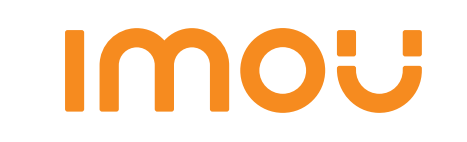

# Quick Start Guide

Version 1.0.0

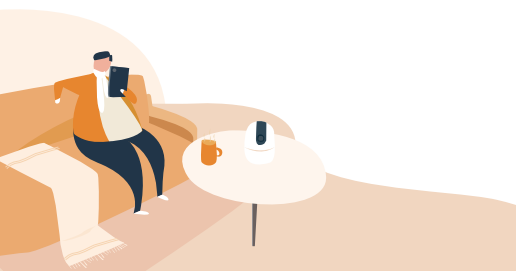

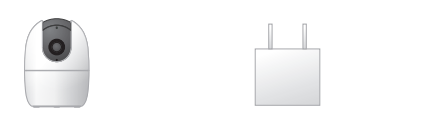

Power adapter × 1

Screw pack × 1

11

Camera × 1

Power cord × 1

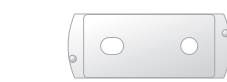

t U

mounting plate × 1

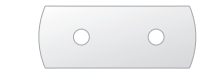

QSG × 1

Positioning map × 1

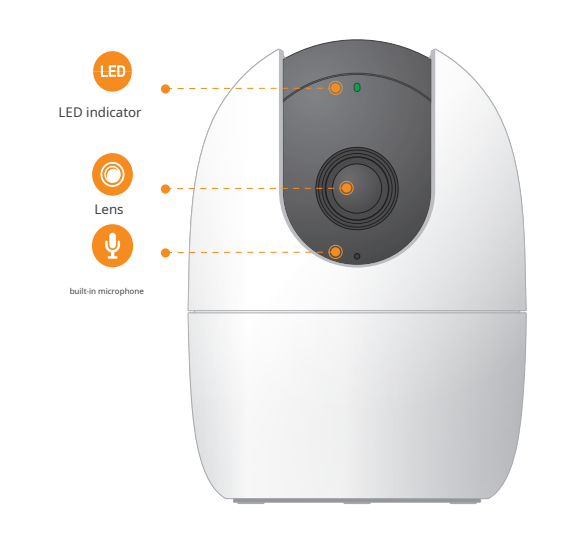

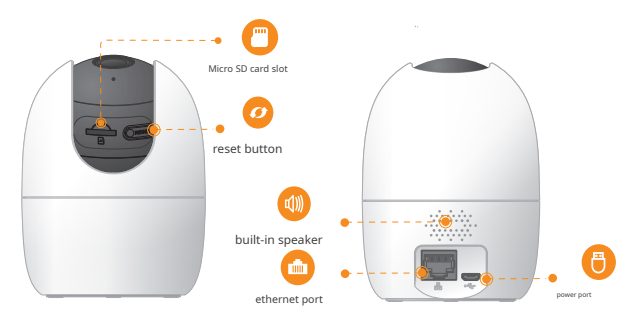

Note: Press and hold the reset button for 10s to reset the camera.

#### The pattern of the LED indicator is included in the following table.

| LED indicator status                          | Device Status              |  |  |  |  |
|-----------------------------------------------|----------------------------|--|--|--|--|
|                                               | Off / LED off Reboot after |  |  |  |  |
| off                                           | • reboot                   |  |  |  |  |
|                                               | • start                    |  |  |  |  |
| red light on                                  | Device malfunction         |  |  |  |  |
| flashing green light                          | waiting for the network    |  |  |  |  |
| green light on                                | Working correctly          |  |  |  |  |
| flashing red light                            | Network connection failed  |  |  |  |  |
| green and red light flashing<br>alternatively | Firmware update            |  |  |  |  |